## **IRS DATA RETRIEVAL PROCESS**

1. When you first log in, it brings you to this screen. Click on <u>Make FAFSA Corrections</u>.

| e | Contact Us Browse Help                                      | Welcome, Jack Logout                                             |                                                                        |
|---|-------------------------------------------------------------|------------------------------------------------------------------|------------------------------------------------------------------------|
| N | ly FAFSA                                                    | /                                                                |                                                                        |
| ١ | Welcome, Jack Smith                                         |                                                                  |                                                                        |
|   | 2012-2013 2011-2012                                         |                                                                  |                                                                        |
|   | Current Application Status: Prov                            | cessed Successfully                                              | Original Application<br>Submitted: 02/20/2012<br>Processed: 02/21/2012 |
|   | You should review it for accuracy.                          | (PDF VERSION)<br>VIEW PROCESSED<br>INFORMATION<br>(HTML VERSION) |                                                                        |
|   | You can also:<br>• Make FAFSA Corrections                   |                                                                  | -                                                                      |
| 1 | Federal Student Aid PIN PIN Status: Active Request A Duplic | ate PIN                                                          |                                                                        |
|   |                                                             |                                                                  |                                                                        |

2. You will have to enter your password twice.

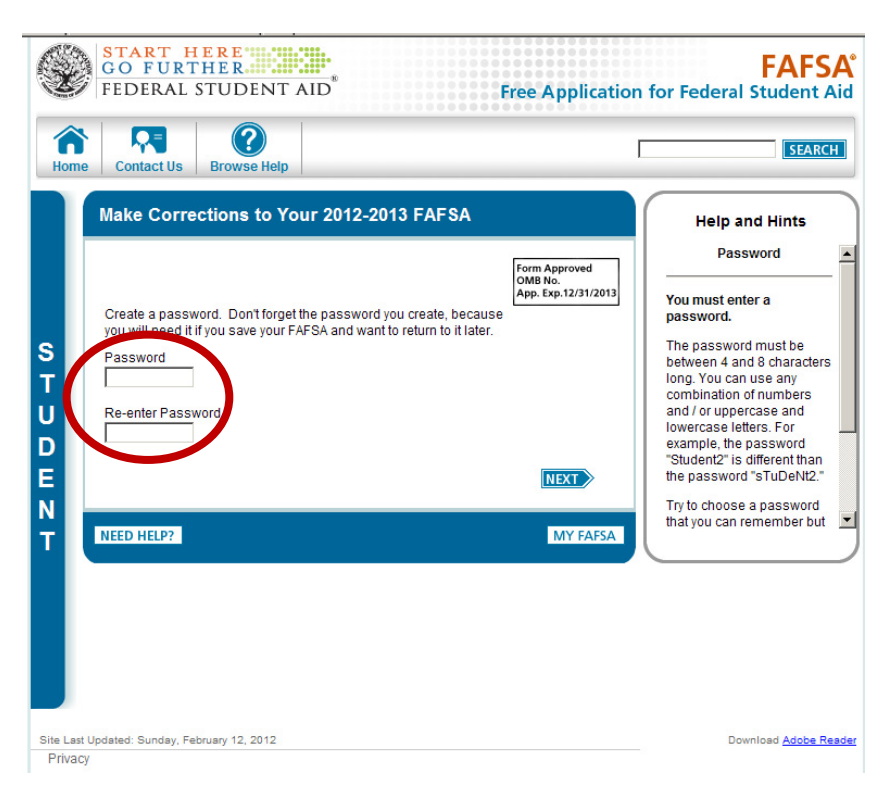

You have not submitted the IRS Data unless you receive a confirmation number! 3. This screen has FAQ's. Click on the Financial Information button along the top.

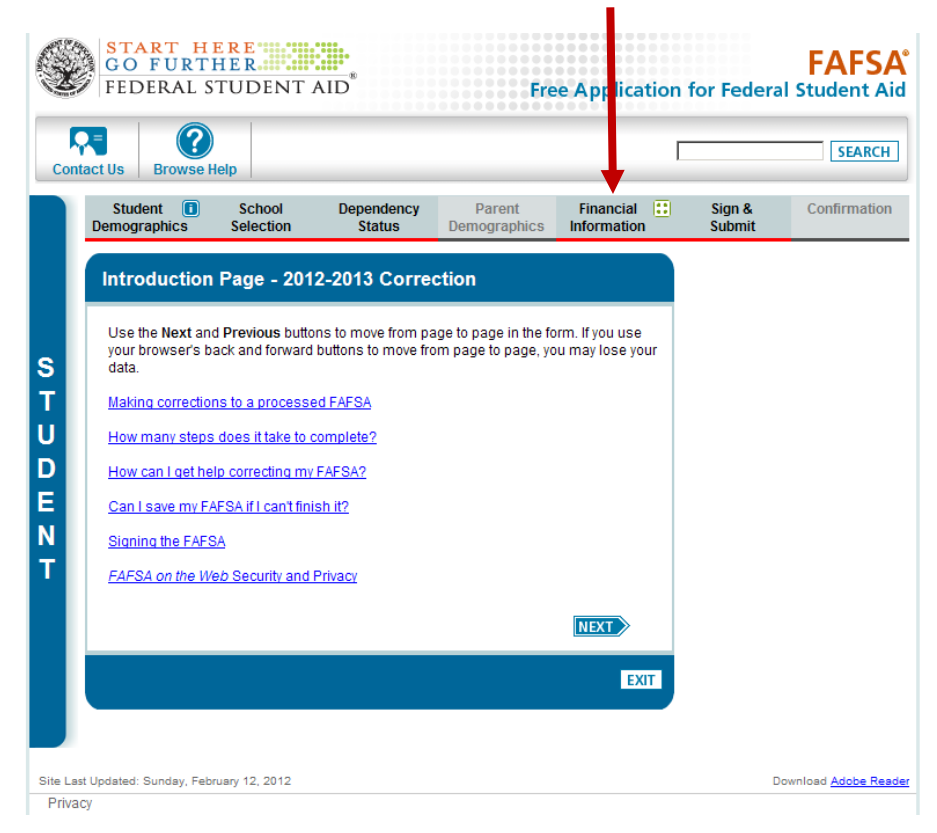

4. It will prompt you on how to start the IRS Data Retrieval.

| X                     | START HERE<br>GO FURTHER<br>FEDERAL STUDENT AID                                                                        | Free                                                | Application                | for Federa                                                                            | FAFSA <sup>®</sup><br>I Student Aid                         |
|-----------------------|----------------------------------------------------------------------------------------------------|-----------------------------------------------------|----------------------------|---------------------------------------------------------------------------------------|-------------------------------------------------------------|
| Cont                  | act Us Browse Help                                                                                                    |                                                     | Γ                          |                                                                                       | SEARCH                                                      |
|                       | StudentImage: SchoolDependencyDemographicsSelectionStatus                                                              | Parent<br>Demographics                              | Financial 📰<br>Information | Sign &<br>Submit                                                                      | Confirmation                                                |
|                       | Student Financial Information                                                                                          |                                                     |                            | Help a<br>Student Fill<br>Tax                                                         | and Hints<br>ed 2011 Income<br>Return?                      |
| S<br>T<br>U<br>D<br>E | You may be able to use the IRS Data Retrieva<br>Change your answer to the first question on th<br>tax return.          | l Tool if you filed your<br>nis page if you filed a | taxes.<br>2011             | You must se<br>that describe<br>status:<br>• Already co<br>• Will file<br>• Not going | lect the answer<br>es your tax filing<br>mpleted<br>to file |
| T                     | What income tax return will you file for 2011?<br>IRS 1040A or 1040EZ<br>What was your adjusted gross                  | IMATOR \$50.00                                      |                            |                                                                                       |                                                             |
|                       | income for 2011?<br>How much did you earn from working (wages, salarie<br>in 2011?                                     | es, tips, etc.) \$ 50,00                            | .00                        |                                                                                       |                                                             |
|                       | How much did your spouse earn from working (wage tips, etc.) in 2011?                                                  | es, salaries, 💲                                     | .00                        |                                                                                       |                                                             |
|                       | Were you a dislocated worker on the day you submitte<br>FAFSA?                                                         | ed your No                                          | •                          |                                                                                       |                                                             |
|                       | In 2010 or 2011, did you receive benefits from any of<br>listed below? Check all that apply or check <b>None of th</b> | the federal benefits p<br>he above.                 | programs                   |                                                                                       |                                                             |
|                       | Supplemental Security Income (SSI)                                                                                     |                                                     |                            |                                                                                       |                                                             |
|                       | Food Stamps or Supplemental Nutrition Assista                                                                          | nce Program ( <u>SNAP</u>                           | )                          |                                                                                       |                                                             |
|                       | Free or Reduced Price Lunch                                                                                            |                                                     |                            |                                                                                       |                                                             |

5. After you change your filing status from "Will File" to "Already Completed," it brings up the first IRS Data Retrieval Box.

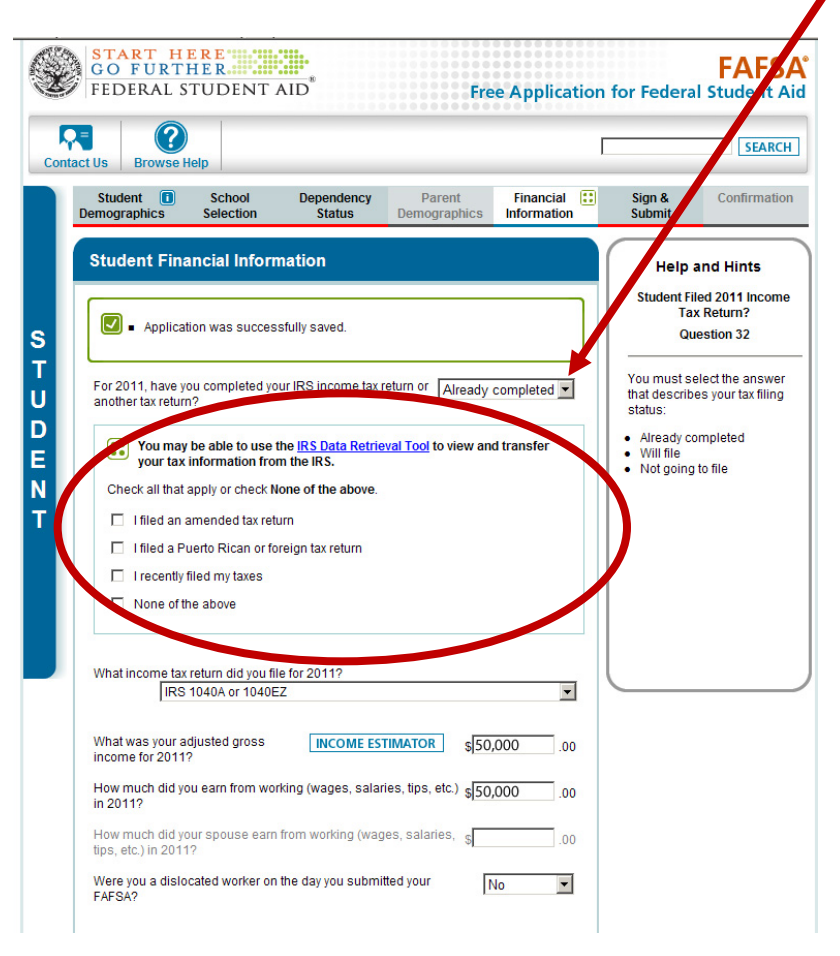

6. Select "I recently filed my taxes" and click on View option to link to the IRS.

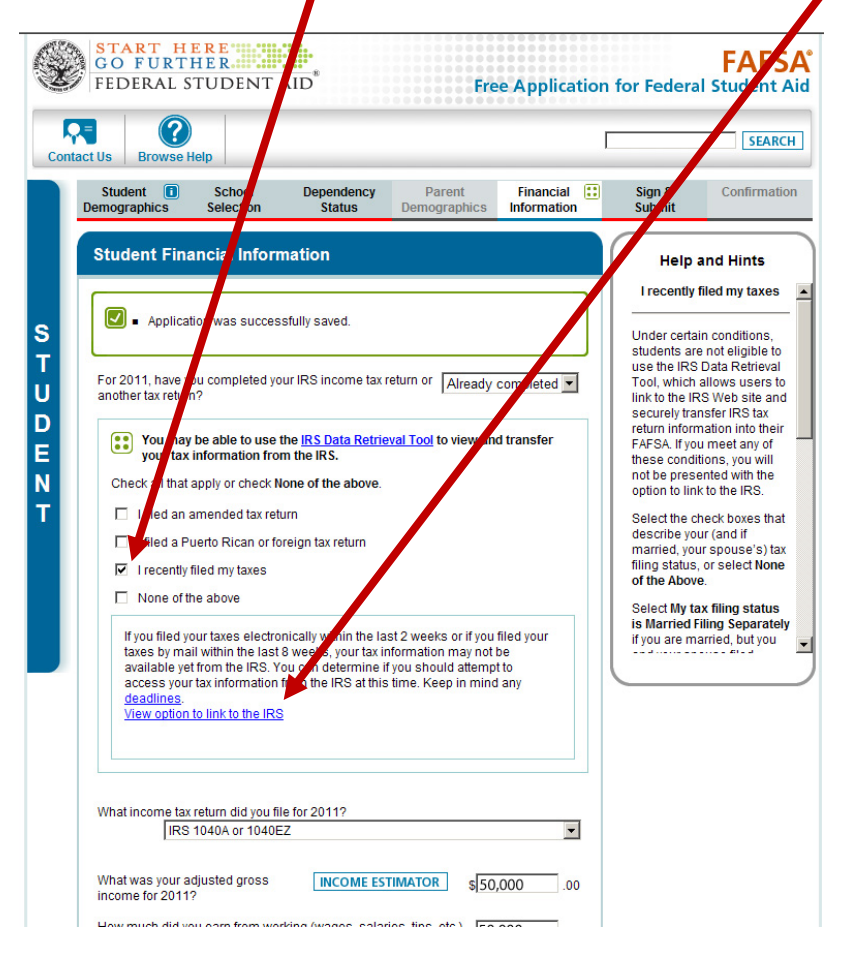

7. After clicking on <u>View option to link to the IRS</u>, a link to the IRS will appear.

| Conta | ct Us Browse Help                                                                                                    |                                                                                                    |
|-------|----------------------------------------------------------------------------------------------------|----------------------------------------------------------------------------------------------------|
|       | Student School Dependency Parent Financial Demographics Selection Status Demographics Information                                                                                                    | Sign & Confirmation                                                                                                    |
| ľ     | Student Financial Information                                                                                                    | Help and Hints                                                                                                    |
|       |                                                                                                    | I recently filed my taxes                                                                                                    |
|       | <ul> <li>Application was successfully saved.</li> </ul>                                                                                                    | Under certain conditions,                                                                                                    |
|       | For 2011, have you completed your IRS income tax return or Already completed vanable another tax return?                                                                                                    | students are not eligible to<br>use the IRS Data Retrieval<br>Tool, which allows users to<br>link to the IRS Web site and<br>securely transfer IRS tax |
|       | You may be able to use the IRS Data Retrieval Tool to view and transfer your tax information from the IRS.                                                                                                    | return information into their<br>FAFSA. If you meet any of<br>these conditions, you will                                                               |
|       | Check all that apply or check None of the above.                                                                                                    | not be presented with the option to link to the IRS.                                                                                                   |
|       | I filed an amended tax return                                                                                                    | Select the check boxes that<br>describe your (and if                                                                                                   |
|       | I filed a Puerto Rican or foreign tax return  I recently filed my taxes                                                                                                    | married, your spouse's) tax<br>filing status, or select None                                                                                           |
|       | □ None of the above                                                                                                    | of the Above.                                                                                                    |
|       | If you filed your taxes electronically within the last 2 weeks or if you filed your taxes by mail within the last 8 weeks, your tax information may not be available yet from the IRS. You can determine if yu should attempt to access your tax information from the IRS at this time. Keep in mind any deadlines. | is Married Filing Seates<br>is varied Filing Separatel<br>if you are married, but you                                                                  |
|       | What income tax return did you file for 2011?                                                                                                    |                                                                                                    |

 It will then connect you to the IRS, which will pop up a new screen. This screen is just the warning screen. Click the "OK" box.

|        | START H<br>GO FURT<br>FEDERAL S                      | ERE<br>HERA<br>STUDENT                                | AID®                                                                 | Fr                                                                   | ee Application                                           | for Feder                             | FAFSA<br>al Student Aid        |
|--------|------------------------------------------------------|-------------------------------------------------------|----------------------------------------------------------------------|----------------------------------------------------------------------|----------------------------------------------------------|---------------------------------------|--------------------------------|
| Cor    | ntact Us Browse                                      | )<br>Help                                             |                                                                      |                                                                      |                                                          |                                       | SEARCH                         |
|        | Student 🚺<br>Demographics                            | School<br>Selection                                   | Dependency<br>Status                                                 | Parent<br>Demographics                                               | Financial 🔃                                              | Sign &<br>Submit                      | Confirmation                   |
|        |                                                      |                                                       |                                                                      |                                                                      |                                                          |                                       |                                |
|        | Leaving FAFSA                                        | on the Web                                            |                                                                      |                                                                      |                                                          |                                       |                                |
| S<br>T | You are now lear<br>information will t               | ving FAFSA on t<br>be saved and yo                    | he Web and will be<br>ur FAFSA on the W                              | e transferred to the I<br>/eb session will end                       | RS Web site to acces<br>d.                               | s your IRS tax i                      | information. Your              |
| U<br>D | You have entere<br>tax information in                | d answers to on<br>ito this FAFSA.                    | e or more income                                                     | questions. These a                                                   | nswers will be overw                                     | ritten when you                       | ı transfer your IRS            |
| E<br>N | Your saved FAFS<br>FAFSA on the W<br>Web from the IR | A will automatio<br>b from the IRS<br>S Web site, you | cally open either wh<br>Web site. If you do<br>will have to login to | nen vou transfer you<br>not cansfer your int<br>o open your saved F. | r information from the<br>formation or choose r<br>AFSA. | e IRS or choose<br>not to return to i | e to return to<br>FAFSA on the |
| Т      | Click OK to conti                                    | nue. Otherwise,                                       | click Cancel.                                                        |                                                                      |                                                          |                                       |                                |
|        | lf you have any q                                    | uestions or prot                                      | plems using this to                                                  | ol, <u>Contac Us</u> for a                                           | ssistance.                                               |                                       |                                |
|        |                                                      |                                                       |                                                                      | CANCEL OK                                                            |                                                          |                                       |                                |
|        |                                                      |                                                       |                                                                      |                                                                      |                                                          |                                       |                                |
| Site L | ast Updated: Sunday, Fel                             | oruary 12, 2012                                       |                                                                      |                                                                      |                                                          |                                       | Download Adobe Reader          |
| Priv   | асу                                                  |                                                       |                                                                      |                                                                      |                                                          |                                       |                                |

9. The first IRS screen has you confirm your personal information and mailing address. The screen below is to confirm that you want the IRS Data transferred. Click the box for "Transfer My Tax Information into the FAFSA" and then click on Transfer Now.

| MIRS dov                                                                                                    |                                                                                                    | Return to FAFSA   Log Out   H            |
|----------------------------------------------------------------------------------------------------|----------------------------------------------------------------------------------------------------|------------------------------------------|
| () <b>II CO</b> .gov                                                                                                    |                                                                                                    | Españo                                   |
| tudent 2011 Federal II                                                                                                    | ncome Tax Informatio                                                                                                    | n                                        |
| e information below is your tax inform                                                                                                    | ation that will help you answer some                                                                                                    | of the questions on the For SA.          |
|                                                                                                    | My Tax Information                                                                                                    | FAFS: Question Numbers 🕐                 |
| Fax Year                                                                                                    | 2011                                                                                                    |                                          |
| Name(s)                                                                                                    | Jack Smith                                                                                                    |                                          |
| Social Security Number                                                                                                    | *** - ** - 1234                                                                                                    |                                          |
| Filing Status                                                                                                    | Single                                                                                                    |                                          |
| Type of Tax Return Filed                                                                                                    | 1040EZ                                                                                                    | Question 33 on the FAFSA                 |
| djusted Gross Income                                                                                                    | \$57,500                                                                                                    | Question 35 on the FAFSA                 |
| ncome Earned From Work 😯                                                                                                    | \$52,500                                                                                                    | Question 38 on the FAFSA                 |
| ncome Tax                                                                                                    | \$4,973                                                                                                    | Question 36 on the FAFSA                 |
| RS Exemptions                                                                                                    | 1                                                                                                    | Question 37 on the FAFSA                 |
| Print this pore for your records befo<br>an ter My Tax Information into the Fo<br>The tax information provided about<br>After the FAFS is populated your If<br>Check this box if you are choosing<br>Not Transfer My Tax Information an | re choosing an option below.<br>AFSA ?<br>will populate the answers to the appr<br>S session will end and you will retur<br>to transfer your information.<br>d Return to the FAFSA ? | ropriate FAFSA questions. Transfer Now 🝞 |
| By clicking the "Do Not Transfer" bu<br>electronically. Your IRS session wi<br>You may still use this tax information                                                                                                    | itton, you are choosing not to transfer<br>I end and you will return to your FAFS<br>In to input the data into your FAFSA.                                                           | your tax information Do Not Transfer ?   |
|                                                                                                    | IRS Privacy Policy                                                                                                    |                                          |

10. It then brings you back to the FAFSA page, confirming your information is transferred.

| ¥       | GO FURTHER FOR ADDING                                                                                                    | FAFSA <sup>®</sup><br>for Federal Student Aid                                                                                                    |
|---------|----------------------------------------------------------------------------------------------------|----------------------------------------------------------------------------------------------------|
| Conta   | tt Us Browse Help                                                                                                    | SEARCH                                                                                                    |
|         | Student         Image: School         Dependency         Parent         Financial           Demographics         Selection         Status         Demographics         Information                                                                                                    | Sign & Confirmation Submit                                                                                                    |
| STUDENT | Student Financial Information         Image: Constraint of the state of the state of the st | Help and Hints<br>Student Filed 2011 Income<br>Tax Return?<br>Question 32<br>You must select the answer<br>that describes your tax filing<br>status:<br>• Aiready completed<br>• Will file<br>• Not going to file |
|         | IRS 1040A or 1040EZ Transferred from the IRS What was your adjusted gross income for 2011? \$52,500 .00                                                                                                    |                                                                                                    |
|         | How much did you earn from working (wages, salaries, tips, etc.) \$52,500 .00                                                                                                    |                                                                                                    |

11. The last screen is to confirm that the transferred information is correct. (Part 1)

| GO F                                      | T HERE<br>URTHER<br>AL STUD    | ENT AID <sup>®</sup> |                        |                          |                   | Free App                 | olicati | FAF<br>ion for Federal Studen | SA<br>t Aid |
|-------------------------------------------|--------------------------------|----------------------|------------------------|--------------------------|-------------------|--------------------------|---------|-------------------------------|-------------|
| Contact Us Br                             | owse Help                      |                      |                        |                          |                   |                          |         | SEA                           | RCH         |
| Student 🕕<br>Demographics                 | School<br>Selection            | Dependency<br>Status | Parent<br>Demographics | Financial<br>Information | Sign &<br>Submit  | Confirmation             |         |                               |             |
| List of Chan                              | ges                            |                      |                        |                          |                   |                          |         |                               |             |
| 🚺 = You cor                               | rected your FAF                | SA. Review the info  | ormation on this pag   | e and click Next         | to sign and sub   | nit your corrections.    |         |                               |             |
| 🛛 - Applicat                              | ion was succes                 | sfully saved.        |                        |                          |                   |                          |         |                               |             |
| This is a list of th<br>Student ID: XXX-> | e FAFSA questi<br>X-1234 SM 01 | ons for which you co | prrected or confirme   | d your answers.          |                   |                          |         |                               |             |
|                                           |                                |                      | PRINT THIS             | PAGE                     |                   |                          |         |                               |             |
| Student D                                 | emographi                      | cs - No Chang        | ge                     |                          |                   |                          |         |                               |             |
| School Se                                 | lection - No                   | o Change 🛛           | ADD A SCHOOL           |                          |                   |                          |         |                               |             |
| Dependen                                  | cy Status -                    | No Change            |                        |                          |                   |                          |         |                               |             |
| Parent De                                 | mographic                      | s - No Change        | Ð                      |                          |                   |                          |         |                               |             |
| Financial I                               | nformation                     |                      |                        |                          |                   |                          |         |                               |             |
|                                           |                                |                      |                        | Pr                       | evious<br>esponse | Current Response         |         |                               |             |
| 32. For 2011, ha                          | we you complet                 | ed your IRS income   | tax return or anothe   | r tax return? W          | ILL FILE          | ALREADY COMPLETED        | Edit    |                               |             |
|                                           |                                |                      |                        | IB                       | S 1040A OR        | Transferred from the IRS |         |                               |             |

You have not submitted the IRS Data unless you receive a confirmation number!

## 12. Same screen, part 2

| Response         Current Response           For 2011, have you completed your IRS income tax return or another tax return?         WILL FILE         ALREADY COMPLETED           What income tax return did you file for 2011?         IRS 1040 AGR         Transferred from the IRS IRS 1040 AGR         Transferred from the IRS IRS 1040 AGR           What was your adjusted gross income for 2011?         \$50,000         Transferred from the IRS 52,500         Transferred from the IRS 52,500           Enter the amount of your income tax for 2011.         \$5000         Transferred from the IRS 54,673           Enter your exemptions for 2011.         1         Transferred from the IRS 54,673           Enter your exemptions for 2011.         1         Transferred from the IRS 500           I. Education credits (American Opportunity, Hope or Lifetime Learning tax 300         \$00         Transferred from the IRS 500           I. FIA deductions and payments to self-employed SEP, SIMPLE, Keogh and ar qualified plans from IRS Form 1040A-line 17         \$00         Transferred from the IRS 500           I. Tax exempt interest income from IRS Form 1040A-line 8b         \$00         Transferred from the IRS 500           Untaxed portions of IRA distributions from IRS Form 1040A-lines (11a minus 50)         \$00         Transferred from the IRS 500           Untaxed portions of pansions from IRS Form 1040A-lines (12a minus 12b).         \$00         Transferred from the IRS 500                                                                                                    | P                                                                                                    | Previous              | Current Response                                |             |
|----------------------------------------------------------------------------------------------------|----------------------------------------------------------------------------------------------------|-----------------------|-------------------------------------------------|-------------|
| For 2011, have you completed your IRS income tax return or another tax return?       WILL FILE       ALREADY COMPLETED         What income tax return did you file for 2011?       IRS 1040A OR<br>1040EZ       Transferred from the IRS<br>IRS 1040A OR 1040EZ         What was your adjusted gross income for 2011?       \$50,000       Transferred from the IRS<br>52,500         Enter the amount of your income tax for 2011.       \$500       Transferred from the IRS<br>54,973         Enter your exemptions for 2011.       1       Transferred from the IRS<br>54,973         Enter your exemptions for 2011.       1       Transferred from the IRS<br>54,973         Enter your exemptions for 2011.       1       Transferred from the IRS<br>54,973         Enter your exemptions for 2011.       1       Transferred from the IRS<br>54,073         I. Education credits (American Opportunity, Hope or Lifetime Learning tax<br>its) from IRS Form 1040A-line 31       \$0       Transferred from the IRS<br>50         . IRA deductions and payments to self-employed SEP, SIMPLE, Keogh and<br>re qualified plans from IRS Form 1040A-line 8b       \$0       Transferred from the IRS<br>50         . Tax exempt interest income from IRS Form 1040A-line 8b       \$0       Transferred from the IRS<br>50         . Untaxed portions of IRA distributions from IRS Form 1040A-lines (11a minus<br>). Exclude rollovers. If negative, enter a zero here       \$0       Transferred from the IRS<br>50         Untaxed portions of pensions from IRS Form 1040A-lines (12a m                                                                                                    | R                                                                                                    | Response              | Current Response                                |             |
| What income tax return did you file for 2011?         IRS 1040A OR<br>1040EZ         Transferred from the IRS<br>IRS 1040A OR 1040EZ           What was your adjusted gross income for 2011?         \$50,000         Transferred from the IRS<br>\$52,500           Enter the amount of your income tax for 2011.         \$600         Transferred from the IRS<br>\$4,973           Enter your exemptions for 2011.         1         Transferred from the IRS<br>\$4,973           Enter your exemptions for 2011.         1         Transferred from the IRS<br>\$4,973           Enter your exemptions for 2011.         1         Transferred from the IRS<br>\$4,973           I. Education credits (American Opportunity, Hope or Lifetime Learning tax<br>its) from IRS Form 1040-line 31         \$0         Transferred from the IRS<br>\$0           I. RA deductions and payments to self-employed SEP, SIMPLE, Keogh and<br>re qualified plans from IRS Form 1040-line 8b         \$0         Transferred from the IRS<br>\$0           I. Tax exempt interest income from IRS Form 1040A-line 8b         \$0         Transferred from the IRS<br>\$0           Untaxed portions of IRA distributions from IRS Form 1040A-lines (11a minus<br>b). Exclude rollovers. If negative, enter a zero here         \$0         Transferred from the IRS<br>\$0           Untaxed portions of pensions from IRS Form 1040A-lines (12a minus 12b).<br>Unde rollovers. If negative, enter a zero here         \$0         Transferred from the IRS<br>\$0                                                                                                    | For 2011, have you completed your IRS income tax return or another tax return?                                                         | VILL FILE             | ALREADY COMPLETED                               | <u>Edit</u> |
| What was your adjusted gross income for 2011?         \$50,000         Transferred from the IRS<br>\$52,500           Enter the amount of your income tax for 2011.         \$500         Transferred from the IRS<br>\$4,973           Enter your exemptions for 2011.         1         Transferred from the IRS<br>\$4,973           Leducation credits (American Opportunity, Hope or Lifetime Learning tax<br>sits) from IRS Form 1040A-line 31         \$00         Transferred from the IRS<br>\$0           . IRA deductions and payments to self-employed SEP, SIMPLE, Keogh and<br>er qualified plans from IRS Form 1040A-line 85         \$00         Transferred from the IRS<br>\$0           . Tax exempt interest income from IRS Form 1040A-line 8b         \$00         Transferred from the IRS<br>\$0           . Untaxed portions of IRA distributions from IRS Form 1040A-lines (11a minus<br>b). Exclude rollovers. If negative, enter a zero here         \$00         Transferred from the IRS<br>\$0           Untaxed portions of pensions from IRS Form 1040A-lines (12a minus 12b).<br>Untaxed portions of pensions from IRS Form 1040A-lines (12a minus 12b).         \$0         Transferred from the IRS<br>\$0                                                                                                    | What income tax return did you file for 2011?                                                                                          | RS 1040A OR<br>1040EZ | Transferred from the IRS<br>IRS 1040A OR 1040EZ | <u>Edit</u> |
| Enter the amount of your income tax for 2011.         5500         Transferred from the IRS<br>54,973           Enter your exemptions for 2011.         1         Transferred from the IRS<br>1           L Education credits (American Opportunity, Hope or Lifetime Learning tax<br>its) from IRS Form 1040A-line 31         50         Transferred from the IRS<br>50           L FA deductions and payments to self-employed SEP, SIMPLE, Keogh and<br>ar qualified plans from IRS Form 1040A-line 8b         50         Transferred from the IRS<br>50           L Tax exempt interest income from IRS Form 1040A-line 8b         50         Transferred from the IRS<br>50           L Tax exempt interest income from IRS Form 1040A-lines (11a minus<br>b). Exclude rollovers. If negative, enter a zero here         50         Transferred from the IRS<br>50           Untaxed portions of pensions from IRS Form 1040A-lines (12a minus 12b).<br>Unde rollovers. If negative, enter a zero here         50         Transferred from the IRS<br>50                                                                                                    | What was your adjusted gross income for 2011? \$                                                                                       | 50,000                | Transferred from the IRS<br>\$52,500            | Edit        |
| Enler your exemptions for 2011.       1       Transferred from the IRS 1         I. Education credits (American Opportunity, Hope or Lifetime Learning tax its) from IRS Form 1040A-line 31       \$0       Transferred from the IRS 50         I. IRA deductions and payments to self-employed SEP, SIMPLE, Keogh and er qualified plans from IRS Form 1040A-line 17       \$0       Transferred from the IRS 50         I. Tax exempt interest income from IRS Form 1040A-line 8b       \$0       Transferred from the IRS 50         Untaxed portions of IRA distributions from IRS Form 1040A-lines (11a minus 50       \$0       Transferred from the IRS 50         Untaxed portions of pensions from IRS Form 1040A-lines (12a minus 12b).       \$0       Transferred from the IRS 50                                                                                                    | Enter the amount of your income tax for 2011.                                                                                          | 500                   | Transferred from the IRS<br>\$4,973             | <u>Edit</u> |
| L Education credits ( <i>American Opportunity, Hope or Lifetime Learning</i> tax 50 Transferred from the IRS 50 Transferred from the IRS 50 Untaxed portions of IRA distributions from IRS Form 1040A-lines (11a minus 50 Transferred from the IRS 50 Untaxed portions of pensions from IRS Form 1040A-lines (12a minus 12b). 50 Transferred from the IRS 50 Transferred from the IRS 50 Transferred from the IR | Enter your exemptions for 2011. 1                                                                                                    | í.                    | Transferred from the IRS                        | Edit        |
| IRA deductions and payments to self-employed SEP, SIMPLE, Keogh and r qualified plans from IRS Form 1040A-line 17       50       Transferred from the IRS so         I. Tax exempt interest income from IRS Form 1040A-line 8b       50       Transferred from the IRS so         Untaxed portions of IRA distributions from IRS Form 1040A-lines (11a minus 0). Exclude rollovers. If negative, enter a zero here       50       Transferred from the IRS so         Untaxed portions of pensions from IRS Form 1040A-lines (12a minus 12b). Untaxed portions of pensions from IRS Form 1040A-lines (12a minus 12b). So       Transferred from the IRS so                                                                                                    | a. Education credits (American Opportunity, Hope or Lifetime Learning tax<br>dits) from IRS Form 1040A-line 31                         | 60                    | Transferred from the IRS                        | <u>Edit</u> |
| I. Tax exempt interest income from IRS Form 1040A-line 8b     S0     Transferred from the IRS     S0     Transferred from the IRS     S0                                                                                                    | b. IRA deductions and payments to self-employed SEP, SIMPLE, Keogh and<br>ser qualified plans from IRS Form 1040A-line 17              | 60                    | Transferred from the IRS                        | Edit        |
| Untaxed portions of IRA distributions from IRS Form 1040A-lines (11a minus 50       Transferred from the IRS 50         Untaxed portions of pensions from IRS Form 1040A-lines (12a minus 12b).       \$0       Transferred from the IRS 50         Untaxed portions of pensions from IRS Form 1040A-lines (12a minus 12b).       \$0       Transferred from the IRS 50         Unde rollovers. If negative, enter a zero here       \$0       Transferred from the IRS 50                                                                                                    | d. Tax exempt interest income from IRS Form 1040A-line 8b                                                                              | 60                    | Transferred from the IRS                        | Edit        |
| Untaxed portions of pensions from IRS Form 1040A-lines (12a minus 12b). S0 Transferred from the IRS S0 S0 PREVIOUS IIIEXT                                                                                                    | e. Untaxed portions of IRA distributions from IRS Form 1040A-lines (11a minus<br>b). Exclude rollovers. If negative, enter a zero here | 60                    | Transferred from the IRS                        | <u>Edit</u> |
|                                                                                                    | . Untaxed portions of pensions from IRS Form 1040A-lines (12a minus 12b).<br>clude rollovers. If negative, enter a zero here           | 60                    | Transferred from the IRS                        | <u>Edit</u> |
|                                                                                                    |                                                                                                    |                       |                                                 | >           |
| HELP? SAVE CLEAR ALL DATA                                                                                                    | D HELP? SAVE CLEAR ALL DATA                                                                                                    |                       |                                                 | EXIT        |
|                                                                                                    |                                                                                                    |                       |                                                 |             |

After clicking on next you will need to agree to the terms and sign it as usual. (signature page not printed here).

Repeat for student and parent. The parent will need to sign for their corrections using their own PIN #.